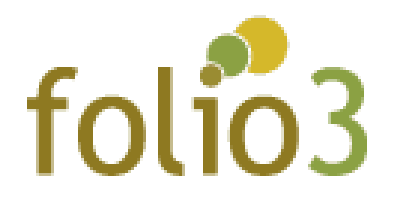

# **Customer Group Notification**

## User Guide

#### Admin Experience

- Log in to Magento admin panel
- Navigate to store > configuration > Customer > Customer Configuration > Create New Account Options > Admin Email Notification Enter the email address (comma separated) to where the notification regarding customer group will be sent

|                               | Configuration            |   |                            |                                                      |                                                                                               |              | Sa                                   | ve Config  |
|-------------------------------|--------------------------|---|----------------------------|------------------------------------------------------|-----------------------------------------------------------------------------------------------|--------------|--------------------------------------|------------|
| SALES                         |                          |   | Online Custom              | ers Options                                          |                                                                                               |              |                                      | $\odot$    |
| CATALOG                       | GENERAL                  | ~ | Create New Account Options |                                                      |                                                                                               |              |                                      | $\bigcirc$ |
|                               | CATALOG                  | ~ |                            |                                                      |                                                                                               |              |                                      | 0          |
|                               | SECURITY                 | ~ | Enable Automa              | atic Assignment to Customer<br>Group<br>[store view] | Yes                                                                                           | *            |                                      |            |
| MARKETING                     | CUSTOMERS                | ^ |                            | Tax Calculation Based On<br>[store view]             | Billing Address                                                                               | v            | <ul> <li>Use system value</li> </ul> |            |
| CONTENT                       |                          |   |                            | Default Group<br>[store view]                        | General                                                                                       | Ŧ            | ✓ Use system value                   |            |
| FOLIO3                        | Newsletter               |   | New Customer Res           | set Password Email Template                          | New Customer Reset Password                                                                   | Ŧ            |                                      |            |
| folio3                        | Customer Configuration   |   | r                          | froe tent                                            | Email template is chosen based on theme fallback when "Default" op selected.                  | tion is      |                                      | 1          |
| I.                            | Wish List                |   |                            | Admin Email Notification<br>[store view]             | alex@folio3.com,robert@folio3.com                                                             |              | Use system value                     |            |
| REPORTS                       | Promotions               |   | Customer Create            | Account Empil Template For                           | abc@folio3.com, xyz@folio3.com                                                                | _            |                                      |            |
| STORES                        | Persistent Shopping Cart |   | customer create            | Admin<br>[store view]                                | Customer Create Account<br>Email template is chosen based on theme fallback when "Default" op | *<br>tion is |                                      |            |
| SYSTEM                        |                          |   | Customer G                 | roup Change Email Template                           | Juneare and Anna Anna Anna Anna Anna Anna Anna                                                |              |                                      |            |
| <b></b>                       | SALES                    | ~ | Customer G                 | [store view]                                         | Customer Change Group<br>Email template is chosen based on theme failback when "Default" on   | Tion is      |                                      |            |
| FIND PARTNERS<br>& EXTENSIONS | ΥΟΤΡΟ                    | ~ |                            |                                                      | selected.                                                                                     |              |                                      |            |

• The email template can be managed by Customer Group Change Email Template

| Û                        | Configuration                |   |                                                            |                                                                                                    |         | Q                                    | 🔎 👤 admin 🗸 |
|--------------------------|------------------------------|---|------------------------------------------------------------|----------------------------------------------------------------------------------------------------|---------|--------------------------------------|-------------|
| DASHBOARD<br>\$<br>SALES | Store View: Default Config • |   |                                                            |                                                                                                    |         |                                      | Save Config |
| CATALOG                  | FOLIO3                       | ~ | Account Sharing Options                                    |                                                                                                    |         |                                      | $\odot$     |
| CUSTOMERS                | FOLIO3                       | ~ | Online Customers Options                                   |                                                                                                    | $\odot$ |                                      |             |
|                          | GENERAL                      | ~ | Create New Account Options                                 |                                                                                                    | 0       |                                      |             |
|                          | CATALOG                      | ~ | Fashie Automatic Assignment to Customer Cosum              |                                                                                                    |         |                                      |             |
| CONTENT                  | SECURITY                     | ~ | Enable Automatic Assignment to Customer Gro                | Yes                                                                                                    | *       |                                      |             |
| FOLIO3                   | CUSTOMERS                    | ^ | Tax Calculation Based On<br>[store view]                   | Billing Address                                                                                                    | w.      | <ul> <li>Use system value</li> </ul> |             |
| folio3                   | Newsletter                   |   | Default Group<br>[store view]                              | General                                                                                                    | v       | <ul> <li>Use system value</li> </ul> |             |
| REPORTS                  | Customer Configuration       |   | New Customer Reset Password Email Template<br>[store view] | New Customer Reset Password<br>Email template is chosen based on theme fallback when "Default" option is selected. | ¥       |                                      |             |
| STORES                   | Wish List                    |   | Admin Email Notification<br>[store view]                   | robert@folio3.com,daniel@folio3.com                                                                                | •       | Use system value                     |             |
| SYSTEM                   | Promotions                   |   | Customer Create Account Email Template For Admin           | abc@folio3.com, xyz@folio3.com Customer Create Account                                                             | ¥       |                                      |             |
|                          | Persistent Shopping Cart     |   |                                                            | Fmail template is chosen based on theme fallback when "Default" ontion is selected                                 |         | <b>-</b>                             |             |
| & EXTENSIONS             | SALES                        | ~ | Customer Group Change Email Template<br>[store view]       | Customer Change Group<br>Email template is chosen based on theme fallback when "Default" option is selected.       | ¥       |                                      |             |
|                          | UA75A                        |   | Group for Valid VAT ID Domostic                            | í                                                                                                    |         | _                                    |             |

### Email template can be edited from: Marketing > Email Template > Customer Group Change

| Ŵ                                               | Marketing              | ×                   | en scheduled for update. View Details System Me |                           |                                                                                      | isages: 4 👻           |                |
|-------------------------------------------------|------------------------|---------------------|-------------------------------------------------|---------------------------|--------------------------------------------------------------------------------------|-----------------------|----------------|
| DASHBOARD                                       |                        |                     |                                                 |                           |                                                                                      | Q 💋 🖌                 | admin 👻        |
| \$<br>SALES                                     | Catalog Price Rule     | URL Rewrites        |                                                 |                           |                                                                                      | Add New Ter           | mplate         |
| 8                                               | Cart Price Rules       | Search Terms        |                                                 |                           |                                                                                      |                       |                |
|                                                 |                        | Search Synonyms     |                                                 |                           |                                                                                      |                       |                |
| CUSTOMERS                                       |                        | Site Map            |                                                 |                           | 20 v per page                                                                        |                       | of 1 >         |
|                                                 | Email Templates        |                     |                                                 | Updated                   | Subject                                                                              | Template Type         | Action         |
| MARKETING                                       | New John Tompion       | User Content        | <b></b>                                         | From                      |                                                                                      | •                     |                |
| CONTENT                                         | Newsletter lemplate    |                     | <b>*</b>                                        | То                        |                                                                                      |                       |                |
| ~                                               | Newsletter Queue       | All Reviews         | , 2019, 7:50:49 AM                              | Nov 28, 2019, 7:50:49 AM  | {{trans "Your %store_name order confirmation" store_name=\$store.getFrontendName()}} | HTML                  | Preview        |
| FOLIO3                                          | Newsletter Subscribers | Pending Reviews     | , 2019, 7:50:49 AM                              | Nov 28, 2019, 7:50:49 AM  | {{trans "Your %store_name order confirmation" store_name=\$store.getFrontendName()}} | HTML                  | Preview        |
| folio3                                          |                        | Yotpo Reviews       | , 2019, 10:48:01 PM                             | Dec 15, 2019, 10:48:01 PM | {{trans "Reset your %store_name password" store_name=\$store.getFrontendName[]}}     | HTML                  | Preview        |
|                                                 |                        |                     | , 2020, 4:09:42 AM                              | Oct 9, 2020, 4:18:52 AM   | {(trans " Customer Group Notification" )}                                            | HTML                  | Preview        |
| REPORTS                                         | Coordo Chonning ada    | Customer Engagement | , 2020, 4:10:14 AM                              | Sep 20, 2020, 4:10:14 AM  | {{trans " New customer registration for approval" }}                                 | HTML                  | Preview        |
| <u>////&gt;////////////////////////////////</u> | Cookie suopping aus    |                     |                                                 |                           |                                                                                      |                       |                |
|                                                 |                        | Engagement Cloud    |                                                 |                           |                                                                                      |                       |                |
| SYSTEM                                          |                        | Exclusion Rules     |                                                 |                           |                                                                                      | Mage                  | nto ver. 2.3.3 |
|                                                 |                        |                     |                                                 |                           | Privacy Policy                                                                       | Account Activity   Re | port an Issue  |
| FIND PARTNERS<br>& EXTENSIONS                   |                        |                     |                                                 |                           |                                                                                      |                       |                |
|                                                 |                        |                     |                                                 |                           |                                                                                      |                       |                |
|                                                 |                        |                     |                                                 |                           |                                                                                      |                       |                |

#### User experience

• As soon as customer group of any customer is being changed, the admin will be notified via an email:

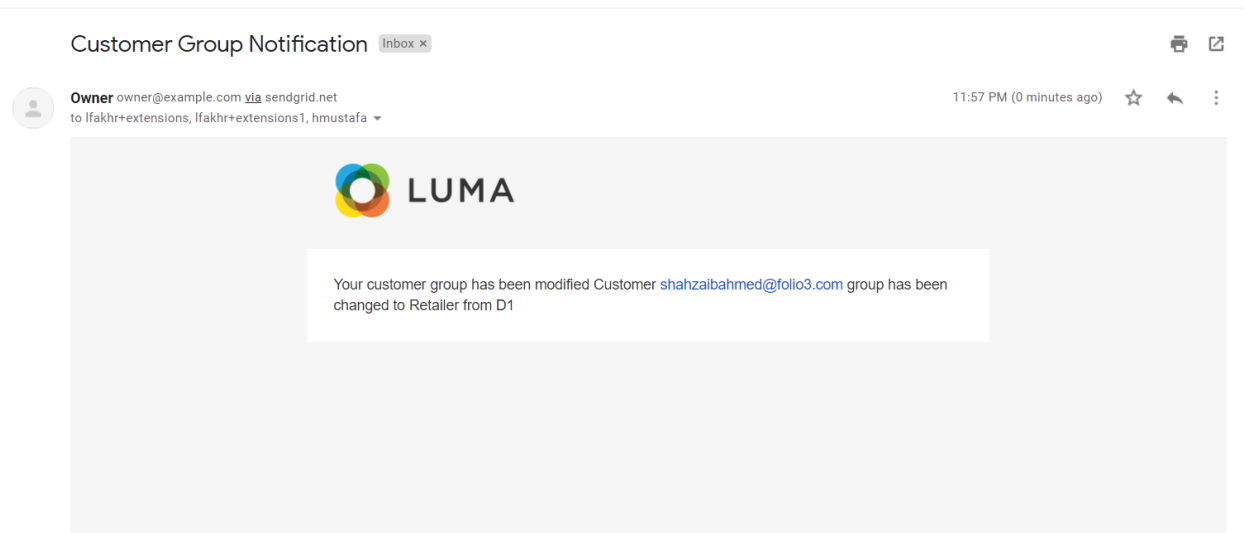